# ●PCでの操作(OpenInfoの登録)

## ①OpenInfoサービスサイトよりユーザー登録を行います。

## 🕞 ユーザー登録

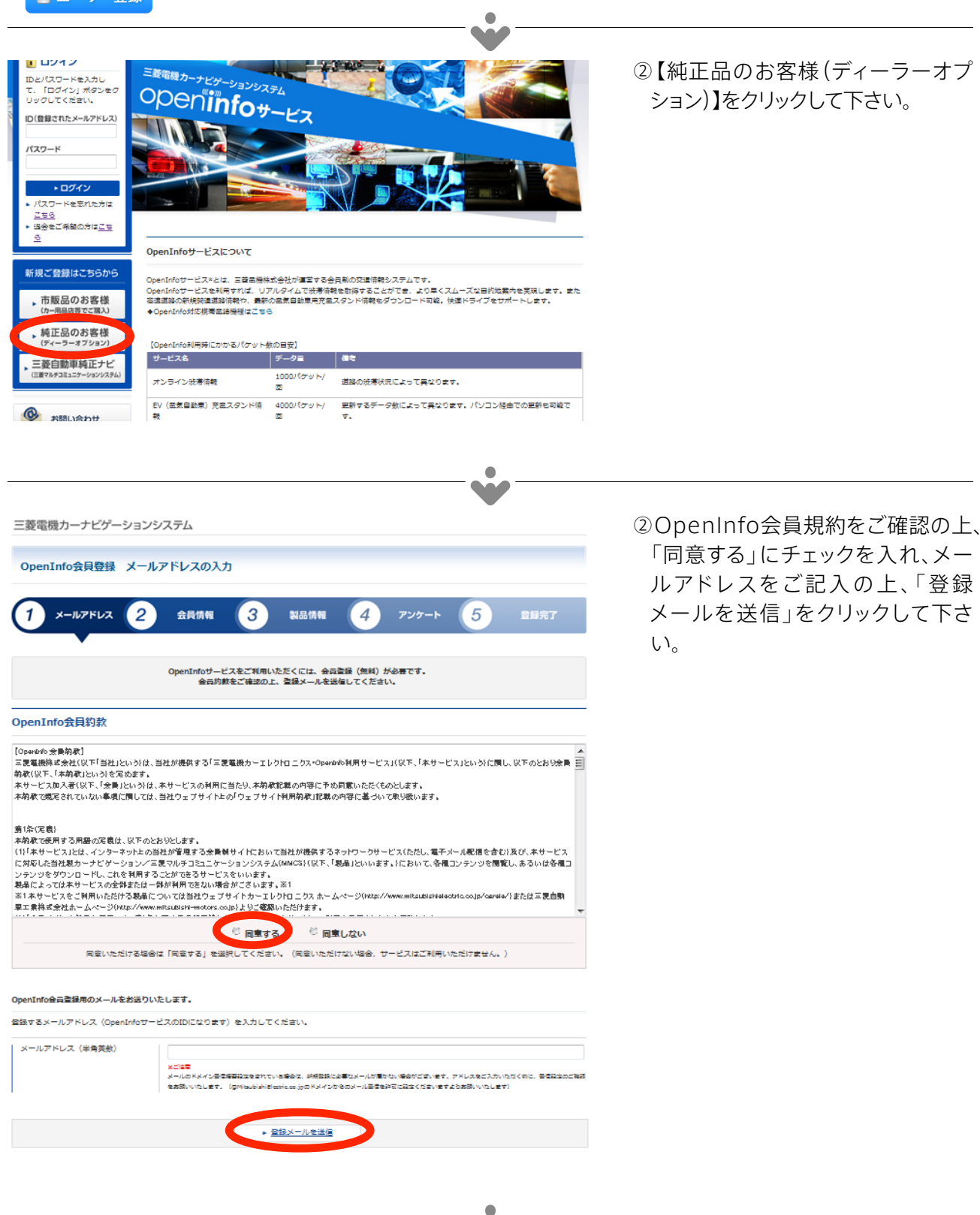

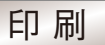

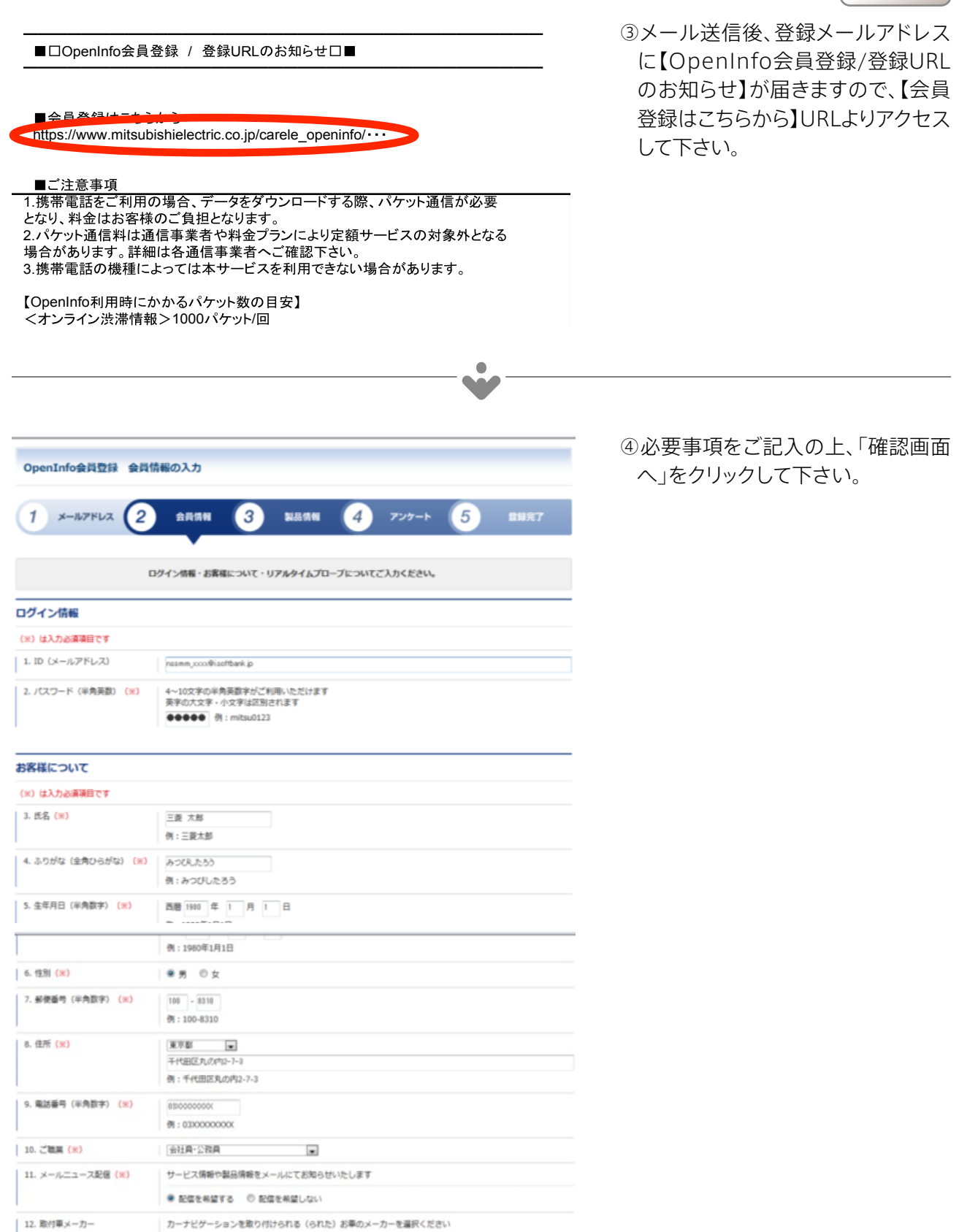

# 

| ⑤「確認画面」に誤りがなければ「製 |
|-------------------|
| 品情報へ進む」をクリックして下さ  |
| い。誤りがあった場合は「入力画面  |
| へ戻る」をクリックし、修正をお願い |
| します。              |

#### ログイン情報

| (※)は入力必須項目です       |                          |
|--------------------|--------------------------|
| 1. ID (メールアドレス)    | nssmm_xxxx@i.softbank.jp |
| 2. パスワード(半角英数) (※) | ••••                     |

会員情報

三菱電機カーナビゲーションシステム

OpenInfo会員登録 会員情報の確認

1 א-אדאר (2

### お客様について

| (※) は入力必須項目です       |                     |
|---------------------|---------------------|
| 3. 氏名 (米)           | 三輩 太郎               |
| 4. ふりがな(金角ひらがな) (ж) | みつびしたろう             |
| 5. 生年月日(半角数字)(米)    | 西醫 1980 年 01 月 01 日 |
| 6.性別(米)             | 9                   |
| 7. 彭便曾号(半角数字)(米)    | 100-8310            |
| 8. 佳所 (米)           | 東京都千代田区丸の内2-7-3     |
| 9. 電話音号(半角数字) (米)   | 0795593213          |
| 10.ご職業 (※)          | 会社員・公務員             |
| 11. メールニュース配信 (ж)   | 配信を希望しない            |
| 12.取付車メーカー          | ダイハツ                |
| 13.取付準理             | ムーヴ                 |
| 14.年式               | 2012                |

3 製品情報 4

会員情報の入力内容をご確認いただき、次のステップへ進んでください。

### リアルタイムプローブについて

| (※)は入力必須項目です              |              |
|---------------------------|--------------|
| 15. リアルタイムプローブのご利用<br>(x) | 利用する<br>同葉する |
| 16. 利用登録期間 (米)            | 1年           |

÷

÷

5

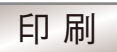

| OpenInfo会員登録 製品情                                    | 「報の入力                                                                 |                                | ⑥必要事項をご記入の上、「確認画面<br>へ」をクリックして下さい。          |
|-----------------------------------------------------|-----------------------------------------------------------------------|--------------------------------|---------------------------------------------|
| 1 א-אדארע 2                                         | 会員情報 3 製品情報 4                                                         | アンケート 5 登録完了                   | ※デバイスIDは、上記NAVIでの操作で取得し<br>たデバイスIDを入力して下さい。 |
|                                                     | ご購入された製品についてご入力ください。                                                  |                                |                                             |
| (※) は入力必須項目です                                       |                                                                       |                                |                                             |
| 1. カーナビゲーション型名(※)                                   | 資称てくだれ                                                                | 用/SS:フォレスター用・保証書記載:H0014AJ000) |                                             |
| 2. デバイスID(半角英数) <b>(※)</b>                          | 12文字の英大文字と数字になります<br>ABCDEFGHIJKL 例:AABBCC1111DD                      |                                |                                             |
| 3. ご購入年月(半角数字) <b>(※)</b>                           | 西暦 2011 年 11 月<br>例:2011年11月                                          |                                |                                             |
| 4. ご購入店舗名                                           | ダイハツ××店                                                               |                                |                                             |
| デバイスIDを表示するには、カーフ                                   | ナビ本体から以下の作業をおこなってください。                                                |                                |                                             |
| 三菱目動車純正ナビ(MMCS)をご<br>1 INFO キーを押す<br>INFOメニューを表示します | *使用のお客様は取り扱い説明書をご確認ください。  2 設定 ▶ Infoの設定  3 デバイスIDC  にタッチする  3 にタッチする | の表示 ▶ デバイスIDを表示します。            |                                             |
|                                                     | ▶ 强腔画面へ                                                               |                                |                                             |
|                                                     |                                                                       | · ·                            | ②内容に誤りがたければ「アンケートへ                          |
| MITSUBISH<br>Changes for the Better 三菱電             | 機                                                                     | ■総合サイトマップ 三菱電磁サイト内検索 認認課 ■     | 進む」をクリックして下さい。誤りが                           |
| 三菱電機カーナビゲーション:                                      | システム                                                                  |                                | あった場合は「入力画面へ戻る」をク                           |
| OpenInfo会員登録 製品情                                    | 青報の確認                                                                 |                                | リックし、修正をの願いします。                             |
| 1 х-льяких 2                                        | 会員情報 3 製品情報 4                                                         | アンケート 5 登録完了                   |                                             |
|                                                     | 製品情報の入力内容をご確認いただき、次のステップへ進んで                                          | ください。                          |                                             |
|                                                     |                                                                       |                                |                                             |

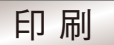

⑧必要事項をご記入の上、「入力した情 「ックして下さい。 は完了となりま 「償地図更新】の •

| 2 געאקער-א 2                                                | 会員情報 3 製品情報 4 アンケー                                                           | ト 5 登録完了                                              | ⑧必安事項をご記入の上、「人力した」<br>報を登録する」をクリックして下さい。 |
|-------------------------------------------------------------|------------------------------------------------------------------------------|-------------------------------------------------------|------------------------------------------|
|                                                             | マンケートムのア物力をや願いいたします                                                          |                                                       | これでユーザー登録は完了となりま                         |
| * MMCS(三菱マルチコミュニケー                                          | ションシステム) ユーザ様は入力不要のため、そのまま「入力した情報を!                                          | 登録する」を押し次へお進み下さい。                                     | すので、引き続き【無償地図更新】の                        |
| 1. カーナビゲーションをご購入した<br>時期は?                                  | 1ヶ月以内 💌                                                                      |                                                       | 手続きをお願いします。                              |
| 2. 主な使用用途は?                                                 | 主に仕事(通勤)・通学で使用している                                                           |                                                       |                                          |
|                                                             | その他を選択された方はご記入ください(具体的に)                                                     |                                                       |                                          |
| 3. ご購入の決め手は?                                                | <ul><li>(使, やすさ)</li></ul>                                                   |                                                       |                                          |
|                                                             | 自由記入を選択された方はご記入ください(具体的に)                                                    |                                                       |                                          |
| 4. ご購入時に比較したメーカーは?                                          | アルパイン     クラリオン       サンヨー     パイオニア (カロッツェリア)       富士通テン (イクリプス)     図 その他 | <ul> <li>□ ケンウッド</li> <li>□ パナソニック (ストラーダ)</li> </ul> |                                          |
|                                                             | その他を選択された方はご記入ください(具体的に)                                                     |                                                       |                                          |
| 5. 曽段よく読まれる雑誌                                               | ·····································                                        |                                                       |                                          |
| <ol> <li>三菱電機カーエレクトロニクス製品に対してのご意見、ご要望を自由にご記入ください</li> </ol> |                                                                              | A<br>•                                                |                                          |
|                                                             |                                                                              |                                                       |                                          |
|                                                             | <ul> <li>▶ 入力した情報を登録する</li> </ul>                                            |                                                       |                                          |
|                                                             |                                                                              |                                                       |                                          |
|                                                             |                                                                              | _ <b>`</b>                                            |                                          |
|                                                             |                                                                              |                                                       |                                          |
| 三菱電機カーナビゲーション                                               | システム                                                                         |                                                       | ⑨OpenInfoサービスサイト会員登録                     |
| OpenInfo会員登録 会員登                                            | 緑の完了                                                                         |                                                       | 完了後、引き続き無償地図更新の申                         |
|                                                             |                                                                              |                                                       | 請をお願い致します。                               |
| 1 א-אדאר 2                                                  | 会員情報 3 製品情報 4 アンケー                                                           | - 5 登錄完了                                              |                                          |
| 会員登録が完了いたしました。<br>ご登録いただいたメールアドレスに「登                        | 織売了のお知らせ」メールを送信いたしました。                                                       |                                                       |                                          |
| ▲ メールが届かない場合                                                |                                                                              |                                                       |                                          |
| <ul> <li>・お使いのメールソフトで、送惑;</li> </ul>                        | メールフォルダに入っていないかご確認ください。                                                      |                                                       |                                          |
|                                                             |                                                                              |                                                       |                                          |
|                                                             |                                                                              |                                                       |                                          |
|                                                             |                                                                              |                                                       |                                          |
|                                                             |                                                                              |                                                       |                                          |
|                                                             | <ul> <li>OpenInfo b w Tot – Sto</li> </ul>                                   |                                                       |                                          |

Ŷ